# Handmatig roaming instellen

Je mobiel doet veel automatisch voor je. Toch kan het handig zijn om handmatig zelf iets in te stellen, bijvoorbeeld als je in een grensgebied internet wilt. Of als je een trage internetverbinding hebt in het buitenland. Lees hier hoe je zelf roaming inschakelt en handmatig een netwerk kiest.

## Roaming

Ben je in het buitenland en buiten de EU? Meestal maakt je mobiel automatisch verbinding met een buitenlands netwerk, maar soms lukt dat niet. In dat geval kun je dit zelf doen in 3 eenvoudige stappen:

- 1. Ga naar 'Instellingen'.
- 2. Kies 'Mobiel netwerk'. Soms staat dit onder 'Verbindingen'.
- 3. Schakel 'Roaming' in. Internet in het buitenland is ingeschakeld.

Soms maakt je telefoon niet meteen verbinding met een mobiel netwerk in het buitenland en staat er 'Geen Service'. Geef je telefoon even de tijd om verbinding te maken met een netwerk. Lukt het niet? Start dan je telefoon opnieuw op.

Let op! Kosten voor roaming kunnen hoog oplopen. Schakel daarom roaming weer uit, zodra je klaar bent op het internet.

## Handmatig een netwerk kiezen

Wanneer je op de grens tussen twee telefoonzones zit, zal je telefoon altijd zoeken naar het sterkste signaal. Ook als die uit een andere zone komt. Hierdoor betaal je meer. Wil je dit voorkomen? Kies dan handmatig een netwerk.

Je kunt ook een handmatig netwerk instellen wanneer je last hebt van een trage verbinding. Check in dat geval ook altijd even of je roaming aanstaat en schakel die uit.

### Handmatig netwerk instellen op je iPhone

- 1. Ga naar 'Instellingen'.
- 2. Kies 'Mobiel netwerk', vervolgens 'Netwerkselectie en schakel 'Automatisch' uit.

Je telefoon laat nu alle netwerken in de buurt zien. Je kunt zelf kiezen met welk netwerk je wilt verbinden.

### Handmatig netwerk instellen op je Samsung

- 1. Ga naar 'Instellingen'.
- 2. Kies 'Verbindingen', vervolgens 'Mobiele netwerken' en dan 'Netwerkoperators'.
- 3. Kies 'Handmatig selecteren'.

Nu zie je alle netwerken in de buurt en kun je zelf een netwerk kiezen om mee te verbinden.